## C-VIEW - LARGE DATASETS

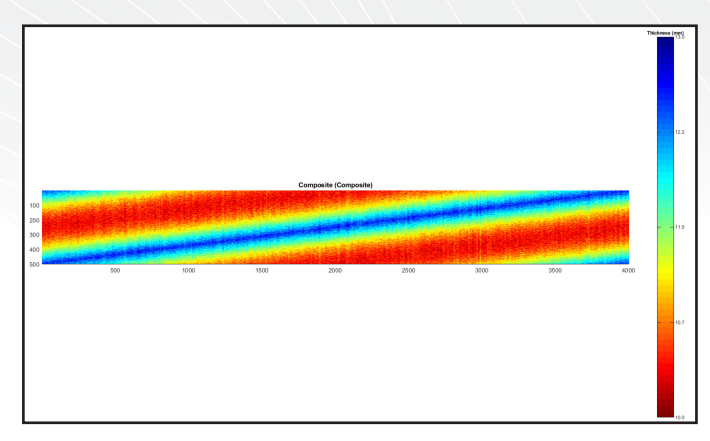

C-Scan when viewed by default

| C∽View |              |              |      |         |    |
|--------|--------------|--------------|------|---------|----|
| CScan  | General      | Dist         | Hist | Profile | 3D |
|        |              |              |      |         |    |
|        | Aspect Ratio | equal        |      |         | ~  |
|        |              | best fit     |      |         |    |
|        | Scroll Size  | equal        |      |         |    |
|        | 0010110120   | scroll left  |      |         |    |
|        | iow Colorbar | scroll belov | N    |         |    |
| ≥ Shi  |              |              |      |         |    |

This example demonstrates how to correct for scan misalignment and to investigate individual features of a scan.

The data (obviously manufactured), is a valid demonstration of the capability.

In this case we want to compare the area around the Sonomatic logo from the 2 datasets.

Change the aspect ratio view to "scroll below" as shown.

This will update the image to include a master axes view as well as a zoomed in view.

Edit the numbers in the "Scroll Size" box to the size of the area you want to zoom in on, for example: [200 200]

The zoomed area is highlighted by the black and white box.

You can control the position by:

- Drag the box by left clicking on the box and moving the mouse.
- Double clicking with the left mouse to view a particular area.

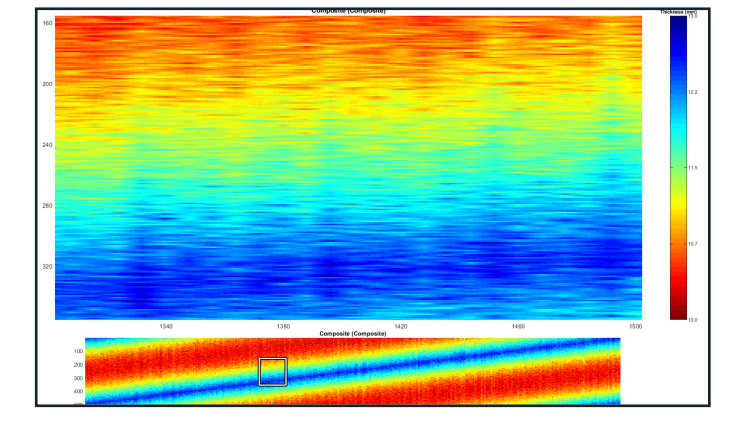